## Instructions to use Vector NTI with new dynamic license.

- If you don't have vector NTI installed, download it from <u>http://www.lifetechnologies.com/us/en/home/life-science/cloning/vector-nti-software/vector-nti-advance-software/vector-nti-advance-downloads.html</u> and follow the installation instruction.
- 2. If you already have Vector NTI installed, follow the following steps to activate the license.
  - a. Open License manager. Start -> All Programs -> Invitrogen -> Vector NTI Advanced 11 -> License Manager.

| 🔏 License Manager                                                                                                    | ×     |
|----------------------------------------------------------------------------------------------------|-------|
| Contact Us User Information Applications                                                                                                    | < ▷ ▼ |
| Thank you for choosing Vector NTI Advance for your sequence analysis<br>needs!<br>Demo Mode:<br>When first installed, the software will be running in Demo Mode, as<br>indicated by a boxed "X" in the lower right corner of your computer<br>screen. In this mode, you can investigate software functionality using the<br>demo datasets that are already present in the application.<br>Try It Free:<br>The best way to test the software is using your own data with a fully<br>functional, time limited free Trial License. Simply email your contact info to<br>bioinfotrial@lifetech.com, or visit www.invitrogen.com/VectorNTI and<br>choose the Free Trial License option. |       |

b. Click on "User Information" and add your information.

| 🔏 License Manager                      |                                                                                                    | x   |
|----------------------------------------|----------------------------------------------------------------------------------------------------|-----|
| Contact Us Use                         | r Information Applications                                                                                                    | ⊳ ₹ |
| Name:                                  | Sanjit Pandey                                                                                                    |     |
| Organization:                          | University of Nebraska Medical Center                                                                                                    |     |
| Phone number:                          | 4025595925                                                                                                    |     |
| E-mail address:                        | sanjit.pandey@unmc.edu                                                                                                    |     |
| Please note: All fiel<br>name<br>may b | lds are required. The name provided will be used as your Author<br>e for records you create in the Local Database. An email address<br>be required to utilize some online bioinformatics resources. |     |
|                                        | Close                                                                                                    |     |

c. Select "Applications" tab in the license manager window. From the drop down menu, choose "Dynamic license" for all fields.

| 🔏 License Manager     |                      | ×      |
|-----------------------|----------------------|--------|
| Contact Us User Infor | mation Applications  | < ▷ ▼  |
| Applications          |                      | )<br>) |
| Vector NTI            | Dynamic license      |        |
| AlignX                | Dynamic license      |        |
| BioAnnotator          | Dynamic license      |        |
| ContigExpress         | Dynamic license 🔹    |        |
| GenomBench            | Dynamic license      |        |
| Vector Xpression      | Dynamic license      |        |
| Vector PathBlazer     | Dynamic license      |        |
|                       |                      |        |
|                       | Static Dynamic Trial |        |
|                       |                      |        |
|                       | Close                |        |
|                       |                      |        |

d. Click on "Dynamic" button at the bottom of the window to get Dynamic License window.

| Dynamic License                                                       | ×                                        |  |  |  |  |
|-----------------------------------------------------------------------|------------------------------------------|--|--|--|--|
|                                                                       |                                          |  |  |  |  |
| Name                                                                  | e: Sanjit Pandey                         |  |  |  |  |
| Organizatio                                                           | n: University of Nebraska Medical Center |  |  |  |  |
| Phone numbe                                                           | er: 4025595925                           |  |  |  |  |
| E-mail address                                                        | s: sanjit.pandey@unmc.edu                |  |  |  |  |
| URL of DLS                                                            | : Send an email to get the url           |  |  |  |  |
| DLS server requires authentication                                    |                                          |  |  |  |  |
| Name:                                                                 | Password:                                |  |  |  |  |
|                                                                       |                                          |  |  |  |  |
|                                                                       |                                          |  |  |  |  |
| Internet Connection Settings Set for all applications Test Connection |                                          |  |  |  |  |
|                                                                       | Apply Cancel                             |  |  |  |  |

e. Fill the form. For URL of DLS field, please send an email to <u>sanjit.pandey@unmc.edu</u> to request the URL. VNTI is available only for INBRE institution so we cannot put it in the web. Enter the URL you will receive in email and click the "Test Connection" button.

| Dynamic Licenses server connection tester License Server URL (Ask your administrator for details)   | Connection diagnostics                                                                                                    | <b></b> X |
|----------------------------------------------------------------------------------------------------|----------------------------------------------------------------------------------------------------|-----------|
| Send an email to get the url     Use DLS authorization (if applicable)     User name:     Password: | Vector NTI : version<br>AlignX : version<br>BioAnnotator : version<br>ContigExpress : version<br>GenomBench : version<br><br>Not available (Please contact your administrator) :<br>Vector Xpression<br>Vector PathBlazer<br><br>Connection OK |           |
| Internet Connection Settings                                                                        | Connect Clear                                                                                                    | Close     |

f. If you see "Connection OK", you are good to go. Close the window and hit "Apply" on the "Dynamic license" window. Close license manager window.

- g. Close VNTI and start it again.
- h. This time you should see a green tick mark at the bottom right corner. If you put your mouse over it, you should see following message indicating successful registration.

Registered version (dynamic license is granted)